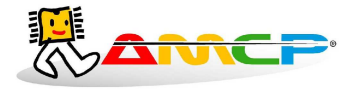

# CA-31XP

# MANUAL DE OPERAÇÃO

# **REV. 6.3**

#### Introdução :

O CA-31XP é um equipamento microprocessado para controle de autoclaves, com dez programas diferentes para esterilização. A interface com o usuário é feita através de um display de cristal liquido (LCD) com "back-light" e um teclado em policarbonato. O uso do equipamento é bastante simples, bastando seguir as instruções exibidas no display.

Durante a execução de um ciclo de esterilização, os dados de temperatura e pressão, são exibidos no display e também impressos através de uma impressora serial de 40 colunas. Ao invés de uma impressora, estes dados poderão ser enviados a um microcomputador, onde serão processados pôr um programa apropriado.

Todos os parâmetros de processo podem ser facilmente programados pelo usuário , sendo armazenados em memória não volátil ( EEPROM ) sem bateria , e alguns parâmetros de configuração da maquina , são acessíveis somente a fabricante , através de senha .

Caso ocorram erros tais como queda de pressão, tempo excedido para pré vácuo, tempo excedido para aquecimento, o equipamento registra a ocorrecia no relatório impresso e ativa um alarme sonoro intermitente até que a condição seja resolvida ou o ciclo abortado.

O equipamento também dispõe de alarme continuo de final de ciclo.

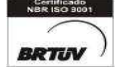

- 1 -

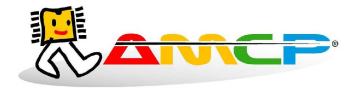

# Ciclos :

Os ciclos de esterilização realizados compreendem basicamente as seguintes fases :

#### 1. Pré Vácuo pulsante

Nesta fase aplicamos vácuo seguido de pressão na câmara interna pôr três vezes ( 4 vácuos e 3 pressões ) . Este ciclo é controlado por pressão , com valores pré definidos , sendo sua execução programável para cada ciclo . Esta fase é opcional , sendo programada individualmente para cada programa de esterilização .

#### 2. Aquecimento

Nesta fase , o equipamento aguarda que a câmara interna atinja a pressão e temperatura de trabalho definidas , somente quando estes valores forem atingidos é que se inicia a fase de esterilização .

#### 3. Esterilização

Nesta fase , é mantida pôr um determinado tempo a pressão programada para câmara interna .

#### 4. Secagem

Nesta fase é feito vácuo pôr um tempo determinado, para secagem dos materiais esterilizados. Esta fase é opcional, sendo programada individualmente para cada programa de esterilização.

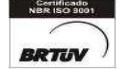

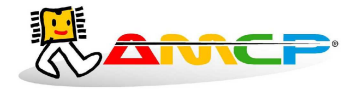

Painel Frontal :

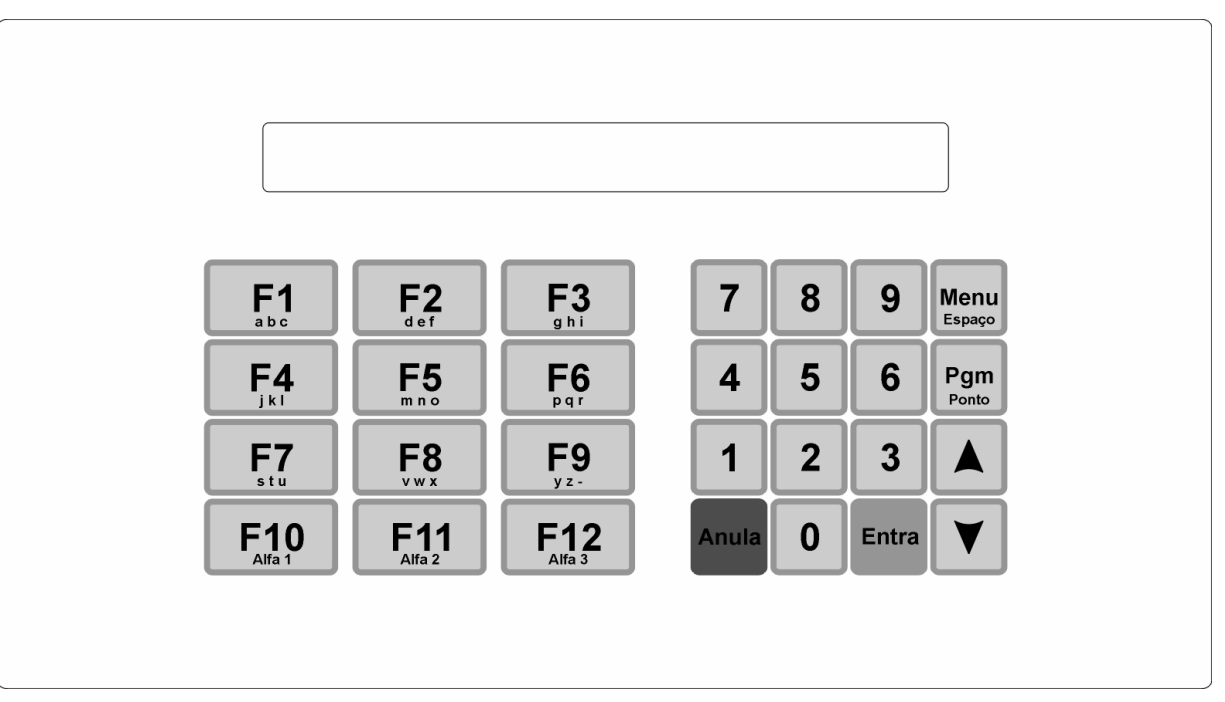

Através deste teclado é que são introduzidos os dados no equipamento , sendo as seguintes suas funções :

- 0-9 Teclas de introdução de dados numéricos
- F1-F12 Teclas de escolha de funções
- ENTRA Tecla de confirmação do dado introduzido
- ANULA Tecla para cancelar uma opção , sem armazenar o valor introduzido
- MENU Permite exibir outras opções disponíveis
- PGM Da acesso a programação do equipamento

As demais teclas , não tem significado neste equipamento em particular , podendo ser utilizadas em versões futuras .

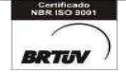

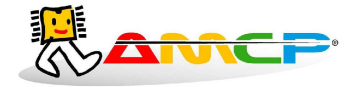

# Operação :

Ao ligarmos o equipamento teremos a seguinte mensagem no display pôr alguns segundos :

*Por favor aguarde ! I ni ci al i zando equi pamento .* 

AMCP Eletronica Ind. e Com. CA-31XP AMCP Eletronica Ind. e Com. Ltda rev 6.4

Em seguida teremos :

AMCP Eletronica Ind. e Com. CA-31XP [F1]-Inicia Operacao [F12]-Manutencao

A partir deste momento , o equipamento esta pronto para entrar em operação , bastando para tanto , pressionarmos a tecla F1 .

[F1]-Bowie Dick[F2]-Instrumental[F3]-Inst. Sensiveis[F4]-Liquidos

A opção F1, executa um ciclo de esterilização Bowie Dick

A opção F2, executa um ciclo de esterilização Instrumental

A opção F3, executa um ciclo de esterilização Instrumentos Sensíveis

A opção F4, executa um ciclo de esterilização Líquidos

Para termos acesso aos demais programas basta apertar sucessivamente a tecla menu e teremos :

| [F5]-Texteis ATNC | [F6]-Textei s        |
|-------------------|----------------------|
| [F7]-Borrachas    | [F8]-Flash           |
|                   |                      |
| [F9]-Membranas    | [F10]-Estanquei dade |
| [F11]-Estados     | [F12]-Manutencao     |
|                   |                      |

Basta pressionarmos a tecla de função adequada a operação desejada . A tecla de função opera mesmo que o menu atual não contenha a função desejada ( p.ex. a tecla F12 vai para o menu de manutenção independente do menu exibido no display )

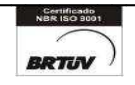

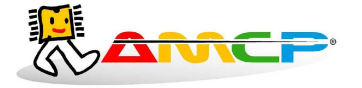

Se pressionarmos a tecla F1 teremos :

Para o equipamento entrar em operação, é necessário que a câmara externa esteja na temperatura e pressão programadas. Caso tenhamos gerador de vapor elétrico, é necessário que o nível de água no mesmo esteja normal. Sendo assim são as seguintes as mensagens exibidas no display:

*Aguarde completando nivel de agua do gerador de vapor* 

(somente para aquecimento elétrico)

Aguarde Atingir Pressão de Trabalho ! Pressao externa = 0.01 bar

Quando a pressão externa atingir o valor programado, teremos então o seguinte menu :

Feche a(s) porta(s) antes de operar ! ( 'Anula' aborta operacao )

Caso as portas estivessem fechadas teríamos :

Digite o numero do lote :00000000

Digite o numero do lote de esterilização e pressione "Entra" e teremos :

Ciclo de Pre-Vacuo Temperatura: 80 °C Pressao -0.50 bar

Indicando que estamos no ciclo de Pré Vácuo e também a temperatura e pressão da câmara interna naquele momento . Durante todo o ciclo de Pré Vácuo teremos no display a indicação da temperatura e pressão da câmara interna , bem como se o equipamento esta aplicando pressão ou vácuo a câmara interna .

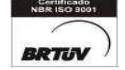

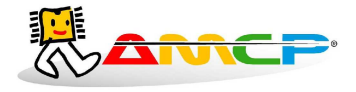

O ciclo de Pré Vácuo, será ou não executado dependendo do tipo de material a ser esterilizado, e constitui-se no seguinte :

- 1. Aplicamos Vácuo a câmara interna até atingirmos a leitura de -0.72 bar
- 2. Aplicamos Pressão a câmara interna até atingirmos a leitura de 0.60 bar
- 3. Aplicamos Vácuo a câmara interna até atingirmos a leitura de -0.72 bar
- 4. Aplicamos Pressão a câmara interna até atingirmos a leitura de 0.60 bar
- 5. Aplicamos Vácuo a câmara interna até atingirmos a leitura de 0.72 bar
- 6. Aplicamos Pressão a câmara interna até atingirmos a leitura de 0.60 bar
- 7. Aplicamos Vácuo a câmara interna até atingirmos a leitura de -0.72 bar

Aqui termina o ciclo de Pré Vácuo , em seguida teremos :

Aplicamos pressão a câmara interna até atingirmos a pressão e temperatura nominais de esterilização e o display mostrará :

Aquecendo Camara Interna Temperatura : 90ºC Pressao : 1.00 bar

Esta mensagem permanecerá até que a pressão e temperatura de esterilização seja atingida . Em seguida teremos :

```
Esterilizando ! Tempo : 00:15
Temperatura : 134ºC Pressao : 2.15 bar
```

Onde Tempo, corresponde ao tempo transcorrido de esterilização (minutos:segundos). Quando este tempo atingir o valor programado, termina este ciclo, passando ao ciclo de secagem que no display será mostrado como :

```
Secando ! Tempo : 00:15
Temperatura : 105°C Pressao :-0.20 bar
```

Onde Tempo, corresponde ao tempo transcorrido de secagem (minutos:segundos). Durante o ciclo de secagem, é feito vácuo na autoclave. Quando este tempo atingir o valor programado, termina este ciclo completo e o material poderá ser retirado da autoclave. O display mostrará:

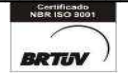

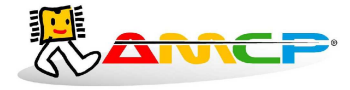

FIM DE CICLO ! Temperatura : 28ºC Pressao : 0.01 bar

Pressionado-se a tecla anula , voltaremos ao menu principal :

[F1]-Bowie Dick[F2]-Instrumental[F3]-Inst. Sensiveis[F4]- Liquidos

Para executarmos os demais ciclos de esterilização , basta pressionarmos a tecla correspondente (F3, F4 ou F5). A única diferença com relação ao ciclo anterior são os valores de tempos , temperaturas e pressões . A apresentação de display é análoga .

#### Exibindo Temperaturas e Pressões :

Com o menu principal no display , ou seja nenhum programa em execução , pressionando-se F12 ,digitando a senha 1234 e pressionando F1 (Analógica) fará com que o equipamento mostre no display todas as temperaturas e pressões medidas pelo mesmo , como segue :

| Pext  | Pint  | T1 | T2  | <i>T3</i> | Τ4 | T5 | <i>T6</i> |  |
|-------|-------|----|-----|-----------|----|----|-----------|--|
| 2. 05 | 1. 05 | 99 | 101 | 100       | 0  | 0  | 0         |  |

Onde Pext corresponde a pressão da câmara externa, Pint corresponde a pressão da câmara interna, T1 a T6 correspondem as temperaturas de até seis pontos da câmara interna. O ponto T1 é utilizado para controle de temperatura, os demais pontos são opcionais, podendo ou não estarem conectados em uma determinada autoclave.

## Abortando Ciclo :

Se durante a execução de um programa de esterilização, o operador queira abortar o ciclo, basta pressionar a tecla "Anula" e teremos :

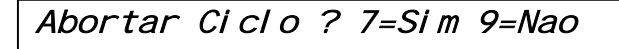

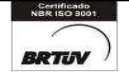

- 7 -

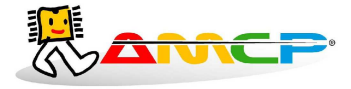

#### Eletrônica Industria e Comércio Ltda www.amcp.com.br

Caso pressionarmos a tecla "9", o programa continuará do ponto em que havia sido interrompido. Caso pressionarmos a tecla "7", o ciclo será abortado, e o display mostrará :

*Aguarde ! Abortando Ciclo ! Temperatura : 106ºC Pressao 1.05 bar* 

Enquanto esta mensagem estiver no display, o equipamento automaticamente cuida para que a pressão da câmara interna seja zerada, só então o ciclo estará efetivamente abortado. Quando isto ocorrer o display mostrará;

CICLO ABORTADO ! Pressione Anula para continuar operando

Para retornarmos ao menu principal, pressione a tecla anula.

[F1]-Bowie Dick[F2]-Instrumental[F3]-Inst. Sensiveis[F4]- Liquidos

## Programação :

Para programarmos diversos parâmetros de operação do equipamento , pressionamos F1 no menu principal, PGM e teremos então :

CA-31 Digite a senha de acesso :

Digite a senha de acesso (1234 senha de fábrica ) e termos :

| [F1]-Programas | [F2]-Pre-Vacuo |
|----------------|----------------|
| [F3]-Opcoes    |                |

Pressione F1 e teremos :

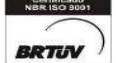

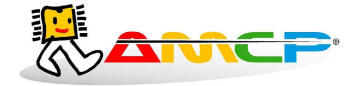

## Programas de Esterilização :

Todos os parâmetros de todos os programas de esterilização , podem ser alterados . Para tanto , no menu de opções , pressione a tecla [F1]-Programas , e teremos :

Pgms: [F1]-Bowi Dick [F2]-Instrumental [F3]-Inst. Sensi. [F4]-Li qui dos

Para escolher um determinado programa para ser alterado , pressione a tecla correspondente ao mesmo . Para ter acesso aos outros programas , pressione a tecla MENU e teremos :

Pgms: [F5]-Texteis ATNC [F6]-Texteis [F7]-Borrachas [F8]-Flash

Pgms: [F9]-Membranas [F10]-Estanquei dade

Em programação , somente são ativas as opções mostradas no display . Como exemplo , pressione F1 e teremos :

Bowi e Di ck [F1]-Pre-Vacuo (s/n) Si m

O sucessivo pressionamento da tecla F1 , fará com que o ciclo de pré vácuo deste programa seja habilitado (Sim) ou desabilitado (Não). Para passarmos para o próximo item do programa pressione "Entra" e teremos :

Bowi e Di ck Temperatura de esterilizacao : 133 °C

Basta agora digitar o valor desejado, sendo que a entrada de dados é circular da direita para a esquerda. Caso tenha sido introduzido um valor errado, basta digita-lo novamente. Para que o valor seja armazenado, devemos apertar a tecla "Entra". Caso seja pressionada a tecla "Anula", o valor alterado não será armazenado, continuando em vigor o valor anterior. Terminada a operação o pressionamento da tecla "Entra", passará para o passo seguinte de programação, a saber:

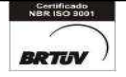

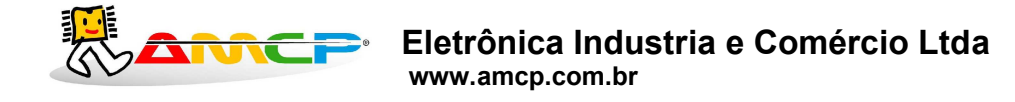

Bowie Dick Pressao Camara Externa 2.00 bar :

Proceda de modo análogo ao anterior, para programação deste parâmetro, que é a pressão da câmara externa durante este ciclo. Terminada a operação o pressionamento da tecla "Entra", passará para o passo seguinte de programação, a saber:

| Bowi e Di ck               |          | - |
|----------------------------|----------|---|
| Pressao de esterilizacao : | 2.00 bar |   |

Proceda de modo análogo ao anterior, para programação deste parâmetro, que é a pressão da câmara interna durante o a fase de esterilização. Ao pressionar "Entra" teremos :

Bowi e Di ck Pressao al arme esterilizacao : 1.00 bar

Este parâmetro, corresponde ao valor de pressão, que se for atingido durante a fase de esterilização, gera uma indicação de alarme no display e zera a contagem do tempo de esterilização. Programe o valor desejado e pressione "Entra" e termos :

Bowi e Di ck Tempo de esterilizacao : 15:00

Que é o tempo de esterilização , em minutos/segundos . Programe o valor desejado e pressione "Entra" e teremos :

Bowie Dick Tempo de secagem : 15:00

Que é o tempo da fase de secagem em, minutos/segundos . Caso este tempo seja zero , não teremos ciclo de secagem . Programe o valor desejado e pressione "Entra" e teremos :

Bowi e Di ck [F1]-Pre-Vacuo (s/n) Si m

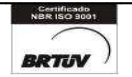

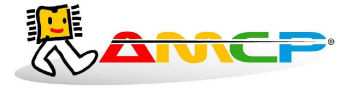

Voltando assim a primeira opção do programa . Se quiser verificar todo o programa , basta pressionar a tecla "Entra" sucessivas vezes . Para terminar a edição do programa , pressione "Anula" e teremos :

Pgms: [F1]-Bowi Dick [F2]-Instrumental [F3]-Inst. Sensi. [F4]-Li qui dos

Para alterar os demais programas, proceda de maneira análoga ao até aqui exposto, selecionando o programa desejado (F2 Instrumental, F3 Intrumentos Sensíveis, etc). Pressione agora "Anula" e teremos:

[F1]-Programas [F2]-Pre-Vacuo [F3]-Opcoes

Programação dos Presets de Pré-Vacuo :

Pressionando-se "F2" teremos :

| Vari avei s Ci cl o | Pre-Vacuo    |
|---------------------|--------------|
| [F1]-Vacuo          | [F2]-Pressao |

No ciclo de pré vácuo, alternamos vácuo e pressão, pôr três vezes e até atingirmos valores predeterminados. Este menu nos dará condição de programarmos todos estes valores.

Pressionando-se "F1" teremos acesso a programação para os valores de vácuo como segue :

[F1]-Vacuo 1 [F2]-Vacuo 2 [F3]-Vacuo 3

Pressionando-se a tecla "F1", teremos :

Primeiro Vacuo do ciclo : -0.80 bar

Digite o valor desejado , para armazenar o valor , pressione "Entra" , caso contrario , pressione "Anula" A programação dos demais valores é análoga .

Segundo Vacuo do ciclo : -0.53 bar

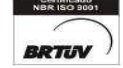

- 11 -

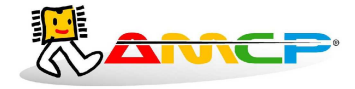

Tercei ro Vacuo do ci cl o : -0.27 bar

Voltando ao menu anterior teremos :

| Vari avei s Ci cl c | o Pre-Vacuo  |
|---------------------|--------------|
| [F1]-Vacuo          | [F2]-Pressao |

Pressionemos agora "F2" e teremos :

[F1]-Pressao 1 [F2]-Pressao 2

Pressione "F1" e teremos :

Primeira Pressao do ciclo : 0.50 bar

Digite o valor desejado , para armazenar o valor ,pressione "Entra" , caso contrario pressione "Anula" . Pressione agora "F2" e teremos "

Segunda Pressao do ciclo : 1.00 bar

Digite o valor desejado, para armazenar o valor, pressione "Entra", caso contrario pressione "Anula". Pressione agora anula até retornarmos ao menu presets :

[F1]-Programas [F2]-Pre-Vacuo [F3]-Opcoes

Pressione "F3" para termos acesso ao menu de opções como segue :

[F1]-Acerto data/hora [F2]-Vapor/El etri co

El etri co

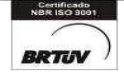

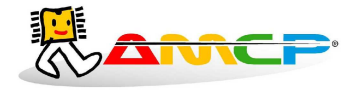

## Acerto do Relógio da Impressora :

Pressionando-se a tecla F1 teremos :

| Data : | 00/mm/aa |  |
|--------|----------|--|
| Hora : | hh:mm    |  |

Digite em seqüência, o dia seguido da tecla "Entra", o mês seguido da tecla "Entra", o ano seguido da tecla "Entra", a hora seguida da tecla "Entra" e o minuto seguido da tecla "Entra". Terminada a introdução dos valores, os mesmos serão enviados para impressora, acertando o seu relógio interno e imprimindo os valores atualizados para conferencia. Esta opção só tem efeito para equipamentos dotados de impressora, não tendo função quando o equipamento é ligado a microcomputador.

Após o envio da data e hora para a impressora , pressione anula e teremos :

```
[F1]-Acerto data/hora
[F2]-Vapor/Eletrico Eletrico
```

## Tipo de Aquecimento :

Pressionando-se a tecla F2, controlamos o tipo de aquecimento utilizado pelo equipamento, sendo a opção escolhida, mostrada no display. Pressione ANULA para voltarmos ao menu de presets como segue :

| [F1]-Programas | [F2]-Pre-Vacuo |
|----------------|----------------|
| [F3]-Opcoes    |                |

Pressione "Anula" para voltar mais um menu .

| [F1]-Bowie Dick        | [F2]-Instrumental |
|------------------------|-------------------|
| [F3]-Inst. Sensi vei s | [F4]-Li qui dos   |

Pressione ANULA novamente para voltarmos ao menu principal .

AMCP Eletronica Ind. e Com. CA-31XP [F1]-Inicia Operação [F12]-Manutencao

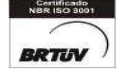

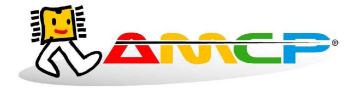

#### Menu de Manutenção :

Existem parâmetros de operação do equipamento que só devem ser acessíveis ao fabricante, para tanto devemos estar no menu principal :

Pressionando-se "F12" teremos :

*Menu Manutencao Di gi te senha de acesso :* 

A senha de fabrica é 1234, digite a mesma e teremos :

| Manut. | [F1]-Anal ogi ca | [F2]-Entradas |
|--------|------------------|---------------|
|        | [F3]-Comando     | [F4]-Presets  |

Ao entrarmos neste menu , todas as saídas são desligadas . Para verificarmos o estado das entradas analógicas, pressione a tecla "F1" , como segue :

| Pext  | Pint  | T1 | T2  | <i>T3</i> | Τ4 | T5 | <i>T6</i> |  |
|-------|-------|----|-----|-----------|----|----|-----------|--|
| 2. 05 | 1. 05 | 99 | 101 | 100       | 0  | 0  | 0         |  |

Onde Pext indica a pressão da câmara externa , Pint indica a pressão da câmara interna , T1 a T6 indicam as temperaturas .

## Visualizando Estado Entradas :

Para voltar ao menu anterior , pressione a tecla "Anula" . Para verificarmos o estado das entradas , pressione a tecla "F2" , e teremos :

Estado entradas : NA NB P1 P2 LV E6 o o o o o o

Onde : NA= Nível Alto

NB= Nível Baixo

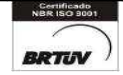

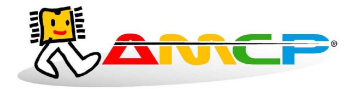

P1= Micro porta 1 P2= Micro porta 2 LV= Linha de vapor E6= Futuras expansões

O estado do ponto, será mostrado pela "bolinha" abaixo do mesmo. "Bolinha" cheia, corresponde a contato fechado, "bolinha" vazia, corresponde a contato aberto.

# Testando as Saídas :

Pressione a tecla "Anula" para voltarmos ao menu anterior . Se agora pressionarmos a tecla "F3", teremos a seguinte mensagem no display :

0 a 8 Comanda Pontos: 1 2 3 4 5 6 7 8 0 0 0 0 0 0 0 0

Para ligarmos ou desligarmos um determinado ponto , basta pressionar o seu numero correspondente . Se o ponto estiver ligado , o mesmo será desligado . Se o ponto estiver desligado , o mesmo será ligado . A linha de baixo indica o estado do ponto , onde "bolinha" cheia corresponde a ponto ligado .

Pressione a tecla "Anula" para voltarmos ao menu anterior . Pressionando-se agora a tecla "F4" teremos acesso ao menu de presets , como segue :

[F1]-Micro/Imp [F2]-Num. controlador [F3]-Ajuste Pressao [F4]-Outros

## Configurando Micro/Impressora e Numero do controlador na rede :

Pressionando-se F1 teremos :

[F1]-Micro/Impressora : Impressora

Pressionando-se "F1", controlamos se a saída do equipamento está configurada para impressora ou microcomputador, sendo a opção ativa, mostrada na mesma linha. Escolha Micro, somente se o controlador for interligado a um microcomputador para controle. Pressione Anula para voltarmos ao menu anterior.

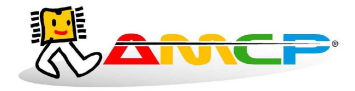

[F1]-Micro/Imp [F2]-Num. controlador [F3]-Ajuste Pressao [F4]-Outros

Pressione F2 e teremos :

[F1]-Numero do controlador na rede : 00

Caso a opção ativa seja microcomputador ,devemos programar um numero para identificar o controlador na rede . Este numero serve para que o programa do microcomputador , saiba com qual controlador está conversando , sendo diferente para cada controlador interligado a um microcomputador . Os valores possíveis são de 1 a 6 . Caso a opção ativa seja impressora , este numero não tem significado . Digite o numero desejado e pressione "Entra", voltando ao menu anterior.

[F1]-Micro/Imp [F2]-Num. controlador [F3]-Ajuste Pressao [F4]-Outros

Pressione F3 e teremos:

[F1]-Pressao Camara Externa [F2]-Pressao Camara Interna

Pressione F1 e teremos:

Ajuste Sensor Pressao Cam. Ext. : 0,00 ( Escolha o valor com as setas)

Nesta opção ajustamos o desvio de leitura que pode ocorrer no trasmissor de pressão da câmara interna. O ajuste varia de -0,12 a +0,12 e pode ser regulado utilizando as setas presentes no teclado. Terminado ajuste deve-se pressionar "Anula" para voltar ao menu anterior:

[F1]-Pressao Camara Externa [F2]-Pressao Camara Interna

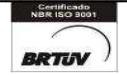

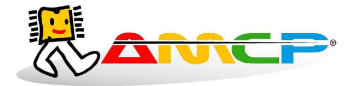

Pressione F2 e teremos:

Ajuste Sensor Pressao Cam. Int.: 0,00 ( Escolha o valor com as setas)

Nesta opção ajustamos o desvio de leitura que pode ocorrer no trasmissor de pressão da câmara interna. O ajuste varia de -0,12 a +0,12 e pode ser regulado utilizando as setas presentes no teclado. Terminado ajuste deve-se pressionar "Anula" para voltar ao menu anterior.

Pressionando novamente "Anula" voltamos ao menu abaixo:

[F1]-Micro/Imp [F2]-Num. controlador [F3]-Ajuste Pressao [F4]-Outros

Pressione F4 e teremos:

Programação dos Tempos de Alarme :

[F1]-Tempo Max. Pre Vacuo [F2]-Opcoes [F3]-Tempo Max. Aquecimento

Pressione F1 e teremos :

Tempo Maximo para Pré Vácuo : 10:00 mm:ss

Que corresponde ao tempo máximo esperado para cada fase no pré vácuo . Se durante o pré vácuo , transcorrer o valor programado neste parâmetro , o equipamento soará um alarme intermitente , indicará no display o problema , bem como registrará a ocorrência na impressora . Digite o valor desejado e pressione "Entra", voltando ao menu anterior .

Pressione F3 e teremos :

Tempo Maximo para Aquecimento : 10:00 mm:ss

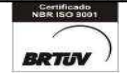

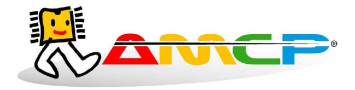

Que corresponde ao tempo máximo esperado para cada fase de aquecimento . Se durante a fase de aquecimento , transcorrer o valor programado neste parâmetro , o equipamento soará um alarme intermitente , indicará no display o problema, bem como registrará a ocorrência na impressora . Digite o valor desejado e pressione "Entra", voltando ao menu anterior .

Pressione F2 e teremos :

# Programação do Numero de Portas e Senha :

Pressione agora a tecla "F3" e teremos :

[F1]-Portas(1/2) Atual:1 [F2]-Senha [F3]-Contr. Temp. /Press. [F4]-Canais T.

Pressionando-se a tecla "F1" o numero de portas passará para 2, um novo pressionamento e o numero de portas voltara a 1. Pressione a tecla "F2", para programarmos uma nova senha para o equipamento, como segue :

```
Senha Atual : 1234
Nova senha :
```

Digite a nova senha e pressione "Entra" para armazena-la . Guardar o valor da nova senha em local seguro , pois sem ela não será possível acessar o menu de manutenção !

# Programação do Tipo de Controle :

Voltando ao menu anterior teremos :

[F1]-Portas(1/2) Atual:1 [F2]-Senha [F3]-Contr.Temp./Press. [F4]-Canais T.

Pressione F3 e teremos :

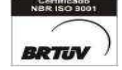

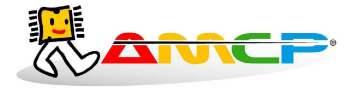

#### Eletrônica Industria e Comércio Ltda www.amcp.com.br

Pressionar F1 permite escolher o tipo de controle durante a fase de esterilização , que pode ser por pressão ou por temperatura . Escolhida a opção , pressione "Anula" para voltar ao menu anterior .

# Programação do Numero de Pt100 instalados :

Voltando ao menu anterior teremos :

| [F1]-Portas(1/2) Atual:   | 1 [F2]-Senha   |
|---------------------------|----------------|
| [F3]-Contr. Temp. /Press. | [F4]-Canais T. |

Pressione F4 e teremos :

```
Num. de Canais de Temperatura(1 a 6) :3
```

Digite o numero de Pt100 instalados na maquina e pressione "Anula" para armazenar o valor , voltando assim ao menu anterior .

## Mensagens de erro :

#### 1. Problema de Comunicação :

O equipamento é composto de duas partes , um console de programação e uma unidade de comando . Caso o console de programação não consiga estabelecer contato com a unidade de comando , o display mostrará a seguinte mensagem :

Erro de comunicacao! Tecla Anula! Se o problema continuar chame a manutencao!

Caso esta mensagem ocorra , o equipamento deve ser desligado e ligado novamente . Caso o problema continue, chamar a manutenção .

#### 2. Erro de Leitura de Transdutor de Pressão:

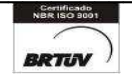

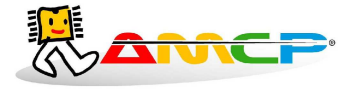

Caso um dos transdutores de pressão apresente defeito , no display do equipamento , ao invés da leitura de pressão do referido sensor , será apresentada a palavra "Erro"

# **Outras Opções :**

1. Caso o equipamento seja ligado com a tecla anula pressionada , todos os valores de memória voltarão aos valores originais de fabrica (AMCP) , que são os seguintes :

Pré Vácuo

Pressão de Vácuo 1 : -0.72 bar Pressão de Vácuo 2: -0.72 bar Pressão de Vácuo 3 : -0.72 bar Pressão 1: 0.80 bar Pressão 2 : 0.80 bar

Programas :

| Programas         | Pré Vácuo | Pressão   | Pressão   | Pressão | °C            | Tempo         | Tempo   |
|-------------------|-----------|-----------|-----------|---------|---------------|---------------|---------|
|                   |           | C.Externa | C.Interna | Alarme  | Esterilização | Esterilização | Secagem |
| Bowie Dick        | sim       | 2,50      | 2,20      | 1,00    | 134           | 03:30         | 10:00   |
| Pacotes,Vidraria, | sim       | 2,50      | 2,20      | 1,00    | 134           | 10:00         | 20:00   |
| Intrumental       |           |           |           |         |               |               |         |
| Instrumentos      | sim       | 1,80      | 1,50      | 1,00    | 127           | 15:00         | 20:00   |
| Sensiveis         |           |           |           |         |               |               |         |
| Líquidos          | não       | 1,50      | 1,20      | 0,80    | 121           | 1500          | 00:00   |
| Texteis ATNC      | sim       | 1,50      | 1,20      | 0,80    | 121           | 10:00         | 30:00   |
| Texteis           | sim       | 1,80      | 1,50      | 1,00    | 127           | 25:00         | 30:00   |
| Borrachas         | sim       | 2,50      | 2,20      | 1,00    | 134           | 08:00         | 15:00   |
| Flash             | sim       | 2,50      | 2,20      | 1,00    | 132           | 04:00         | 10:00   |
| Membranas         | sim       | 1,50      | 1,20      | 0,80    | 121           | 15:00         | 15:00   |
| Estanqueidade     |           |           |           |         |               | 05:00         |         |

ATNC = Agentes Transmissíveis Não Convencionais

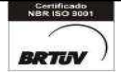

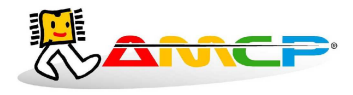

Impressora Senha : 1234 Numero de portas : 2 Aquecimento : Elétrico Tempo Máximo para Pré Vácuo : 07:00 Tempo Máximo para Aquecimento : 05:00

Esta função será de utilidade quando a senha foi perdida . O display mostrará pôr alguns segundos a seguinte mensagem :

Equipamento inicializado com valores de presets de fabrica

2. Se ligarmos o equipamento com a tecla "F12" pressionada , o mesmo entrará diretamente no menu manutenção , já abordado anteriormente .

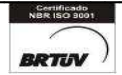

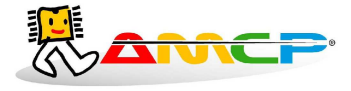

Exemplos de Impressão :

Mensagens de Erro :

**Problema na fase de Pré Vácuo :** O equipamento levou mais do que o tempo programado para atingir a pressão programada em uma das fases de pré vácuo.

Problema na Fase de Pre Vacuo

**Problema na Fase de Aquecimento :** O equipamento levou mais do que o tempo programado para atingir a temperatura de esterilização.

Problema na Fase de Aquecimento

Queda de pressão ne Esterilização : O equipamento sofreu queda de pressão durante a esterilização , abaixo do valor programado.

Queda de Pressão na Esterilização

Ciclo Abortado : Mensagem impressa quando o ciclo é abortado pelo operador

| CICLO        | ABORTADO !            |
|--------------|-----------------------|
| DATA<br>HORA | : 07-02-05<br>: 16:09 |
| Operador     |                       |
|              |                       |

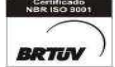

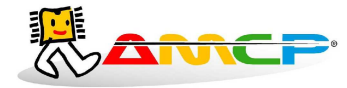

# Eletrônica Industria e Comércio Ltda www.amcp.com.br

Ciclo completo:

EEPRON PRESENTE

| DAT<br>HOR<br>DA-315<br>Inicia                                               | Al<br>Al<br>NAP /                                                                                                    | rev 6<br>operç                                                              | 07-<br>15:<br>.5 j                 | -02<br>54<br>anei                    | e-e<br>F<br>rod         | 95<br>e 29              | 85                      |                         |
|------------------------------------------------------------------------------|----------------------------------------------------------------------------------------------------|-----------------------------------------------------------------------------|------------------------------------|--------------------------------------|-------------------------|-------------------------|-------------------------|-------------------------|
| Prosrai<br>DATA :<br>HORA :<br>Lote :<br>AUTOCLI<br>Tempo<br>Tempo<br>Pre Va | e de<br>e de<br>e de | Est<br>-0<br>5:5:5<br>000:00<br>:00<br>:00<br>:00<br>:00<br>:00<br>:00<br>: | eril<br>2-<br>55<br>00<br>3<br>er. | izaçi<br>05<br>11<br>:1<br>:0<br>-:0 | 34<br>2:<br>im          | acoti<br>00             | 5                       |                         |
| Pre-V                                                                        | acuo                                                                                                    |                                                                             |                                    |                                      |                         |                         |                         |                         |
| TEMP0<br>00:03<br>01:00<br>02:00                                             | Pex<br>2.6<br>2.6<br>2.6                                                                                                    | Pin<br>-0.0<br>-0.1<br>0.5                                                  | T1<br>99<br>09<br>127              | T2<br>127<br>127<br>127              | T3<br>126<br>126<br>126 | T4<br>128<br>128<br>128 | T5<br>128<br>128<br>128 | 16<br>126<br>126<br>126 |
| Aqueo                                                                        | endo                                                                                                    | Can                                                                         | ara 1                              | Inter                                | ma                      |                         |                         |                         |
| 03:00                                                                        | 2.6                                                                                                    | 1.4                                                                         | 127                                | 127                                  | 126                     | 128                     | 128                     | 126                     |
| Ester                                                                        | iliz                                                                                                    | cando                                                                       |                                    |                                      |                         |                         |                         |                         |
| 94:99<br>95:99                                                               | 2.6<br>2.6                                                                                                    | 2.4                                                                         | 134<br>134                         | 127<br>127                           | 126<br>126              | 128<br>128              | 128<br>128              | 120                     |
| Seca                                                                         | do                                                                                                    |                                                                             |                                    |                                      |                         |                         |                         |                         |
| 96:99<br>97:99                                                               | 2.6                                                                                                    | 2.4                                                                         | 134<br>134                         | 127                                  | 126<br>126              | 128<br>128              | 128<br>128              | 120                     |
| FIM                                                                          |                                                                                                    | E                                                                           | CI                                 | CL                                   | 0                       |                         |                         |                         |
| DAT                                                                          | A<br>A                                                                                                    | :                                                                           | <b>07</b><br>16                    | -0                                   | 2-3                     | 05                      |                         |                         |
|                                                                              |                                                                                                    |                                                                             |                                    |                                      |                         |                         |                         |                         |

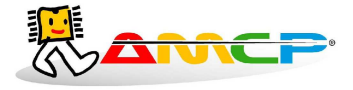

# Modulo de Comando para CA-31 ( 8 saídas , 6 entradas , 6 pontos de Temperatura e 2 pontos de Pressão )

Este Modulo , interliga os pontos a comandar , sensores de temperatura e pressão , micro chaves , à interface LCD . Todas as saídas são através de relê de estado sólido com capacidade máxima de 1A em 110 ou 220 Vca , protegidos pôr fusíveis individuais .

Todas as entradas de micro chaves são para contato seco .

A unidade já prevê alimentação adequada para os sensores de pressão e temperatura .

Descrição dos sinais - Conector de 24 pinos

| 1- Sensor Nível Alto        | Fio do eletrodo mais alto do reservatório de água                                 |
|-----------------------------|-----------------------------------------------------------------------------------|
| 2- Sensor Nível Baixo       | Fio do eletrodo mais baixo do reservatório de água                                |
| 3- Fase                     | Fase da rede elétrica (110 ou 220)                                                |
| 4- Saída 8                  |                                                                                   |
| 5- Saída 7                  | Alarme                                                                            |
| 6- Saída 6                  | Válvula de esterilização                                                          |
| 7- Saída 5                  | Válvula de entrada de ar                                                          |
| 8- Saída 4                  | Bomba de vácuo                                                                    |
| 9- Saída 3                  | Contator resistências                                                             |
| 10- Saída 2                 | Válvula vapor                                                                     |
| 11- Saída 1                 | Bomba d'agua                                                                      |
| 12- Pressostato 1,5 ATM     | Não utilizado                                                                     |
| 13- Pressostato linha vapor | Entrada para contato do pressostato da linha de vapor , opcional ( idem )         |
| 14- Micro da Porta 2        | Entrada para micro chave porta 2 (idem , se houver)                               |
| 15- Micro da Porta 1        | Entrada para micro chave porta 1 ( idem )                                         |
| 16- Comum Entradas          | Este é o ponto comum a todas as entradas , devendo ser ligado também a carcaça da |
|                             | autoclave , pois também é o comum dos sensores de nível                           |
| 17 Temperatura 5            | Fio negativo do sensor de temperatura da câmara interna (branco)                  |
| 18- + Temperatura 5         | Fio positivo do sensor de temperatura da câmara interna (vermelho)                |
| 19 Temperatura 6            | Fio negativo do sensor de temperatura da câmara externa (branco)                  |
| 20- + Temperatura 6         | Fio positivo do sensor de temperatura da câmara externa (vermelho)                |
| 21 Pressão Interna          | Fio negativo do sensor de pressão da câmara interna de -1 a 3 bar ( branco )      |
| 22- + Pressão Interna       | Fio positivo do sensor de pressão da câmara interna de -1 a 3 bar ( vermelho )    |

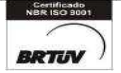

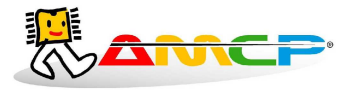

| 23 Pressão Externa    | Fio negativo do sensor de pressão da câmara externa de -1 a 3 bar (branco)     |
|-----------------------|--------------------------------------------------------------------------------|
| 24- + Pressão Externa | Fio positivo do sensor de pressão da câmara externa de -1 a 3 bar ( vermelho ) |

Maiores detalhes , vide diagrama de ligação anexo .

Descrição dos sinais - Conector de 9 pinos

1 - Comum

| 2 - + Temperatura 1 | Fio positivo do sensor de temperatura ( vermelho ) |
|---------------------|----------------------------------------------------|
| 3 Temperatura 1     | Fio negativo do sensor de temperatura (branco)     |
| 4 - + Temperatura 2 | Fio positivo do sensor de temperatura ( vermelho ) |
| 5 Temperatura 2     | Fio negativo do sensor de temperatura (branco)     |
| 6 - + Temperatura 3 | Fio positivo do sensor de temperatura ( vermelho ) |
| 7 Temperatura 3     | Fio negativo do sensor de temperatura (branco)     |
| 8- + Temperatura 4  | Fio positivo do sensor de temperatura ( vermelho ) |
| 9 Temperatura 4     | Fio negativo do sensor de temperatura (branco)     |

Cabo com DB9 nas pontas , faz a interligação entre a unidade de comando e a unidade de controle com LCD .

#### Painel Traseiro :

| 220 VA                            | AC                      | 1A                                           |                                     |
|-----------------------------------|-------------------------|----------------------------------------------|-------------------------------------|
|                                   | ON                      | RS232                                        |                                     |
| FIM<br>REDE                       |                         |                                              |                                     |
|                                   | OFF                     | RS485                                        |                                     |
| ลกกษุญ<br>cgc: 63.91<br><b>NS</b> | Eletronica<br>6.357/000 | a Ind. Com. Ltda<br><sup>1-34</sup><br>CA-31 | IMP. UNIDADE<br>MICRO COMANDO<br>CP |

No painel traseiro existem vários conectores e chaves cuja função é dada a seguir :

No conector identificado como "UNIDADE DE COMANDO" é conectado o cabo que vai a unidade de comando . No conector identificado como "IMP. MICRO", é um canal de comunicação com o equipamento, podendo ser conectado a uma impressora ou microcomputador.

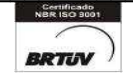

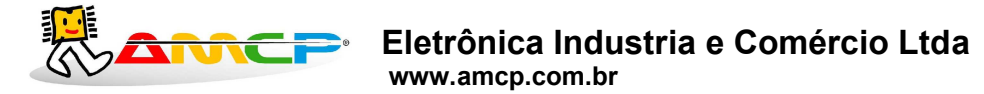

A chave identificada como "RS-232/RS-485", seleciona o padrão elétrico do canal de comunicação, ficando na posição RS-232, para ligação com impressora e na posição RS-485 para conexão com microcomputador.

A chave "FIM DE REDE", só é utilizada com microcomputador, devendo permanecer na posição "OFF", quando o equipamento esta ligado a uma impressora.

#### Interligação com Microcomputador :

O equipamento pode ser interligado a microcomputador, tornando possível a operação remota do mesmo. A um microcomputador podem ser ligados até seis equipamentos, tornando possível a programação e disparo de ciclo remotamente. Também passam a ser armazenados no microcomputador os dados referentes aos ciclos executados, podendo ser impressos a qualquer tempo, na forma gráfica.

Para configurar o equipamento para microcomputador siga as instruções da pagina 12. Como é possível a interligação de até seis equipamentos a um microcomputador, é necessário que cada um seja identificado com um numero diferente ( programação do numero do controlador ), para que o mesmo consiga identifica-los. O numero programado para o controlador deve começar em 01 para o primeiro controlador, 02 para o segundo e assim sucessivamente.

Os controladores serão interligados através de cabo apropriado (conforme diagrama em anexo ) ligado no painel traseiro na tomada identificada como Micro/Imp., sendo a chave de seleção de interface colocado no modo RS-485.

A chave identificada como fim de rede , deve ser colocada na posição ON , somente no ultimo controlador da rede .

Junto ao microcomputador , instale a interface RS-232 / RS-485 , conectando a mesma a rede de controladores e a uma porta serial disponível no microcomputador .

## Instalação do Software de Gerenciamento de Autoclaves :

A instalação deste programa requer conhecimento de operação de microcomputadores bem como conhecimento de operação do programa Windows . O processo de instalação é resumido a seguir :

Para instalar o software de gerenciamento de autoclaves, no Windows escolha a opção executar programa, coloque o disquete fornecido no driver A e digite como nome de programa a executar A:\SETUP, seguido da tecla Enter. A partir dai, siga as instruções da tela até a completa instalação do programa.

Execute o programa de gerenciamento de autoclaves , configure a porta serial utilizada . Configure o tipo e posição de equipamentos existentes ., estando assim o sistema pronto para operar .

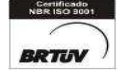

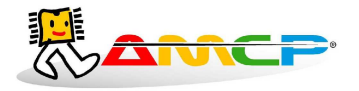

# ESPECIFICAÇÃO DO CONTROLADOR DE AUTOCLAVE CA-31XP

Console de programação LCD :
Alimentação : 220 Vac (110 Vac sob pedido).
Consumo : 10 W .
Display LCD de 2 linhas de 40 caracteres com "Back Light"
Saída para impressora serial , 4800 bps , 40 colunas .
Saída para unidade de comando .
Teclado em policarbonato com 28 teclas (numérico e funções).
Programa de operação para autoclave tipo VAC-T

• Unidade de comando :

Até 6 entradas para leitura de temperatura tipo PT100 ( 0 a 255 °C ). Uma entrada para transdutor de pressão 4 - 20 mA ( -1 a 3 Bar ) .

Uma entrada para transdutor de pressão 4 - 20 mA (-1 a 3 Bar).

Duas entradas para sinal de eletrodos de nível alto e baixo .

Quatro entradas para chaves de porta .

Oito saídas com relê de estado sólido para 1 A (110 ou 220 Vac), protegidos individualmente pôr fusíveis. Estas saídas são utilizadas para comando das diversas partes da máquina.

O CA-31XP é produzida pela AMCP Eletrônica Ind. Com. Ltda, sendo nosso principal objetivo, sua completa satisfação com nosso equipamento, para tanto, nos colocamos ao seu inteiro dispor para quaisquer esclarecimentos.

Este aparelho é garantido pôr 12 (doze) meses contra quaisquer defeitos de fabricação , desde que respeitadas as condições corretas de uso do mesmo .

Qualquer dúvida contatar :

AMCP Eletrônica Indústria e Comércio Ltda. Av. José Carlos Massoco 2000 Itu - SP CEP 13306-740 Fone: (11) 4024-2240

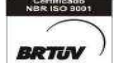